# Tencent Meeting APP User Manual 腾讯会议软件使用说明

#### Step1: Tencent Meeting Installation Instructions 腾讯会议安装

Go to the Apple Store and search for "Tencent Meeting" for downloading. 去苹果商店搜索"腾讯会议"进行下载。

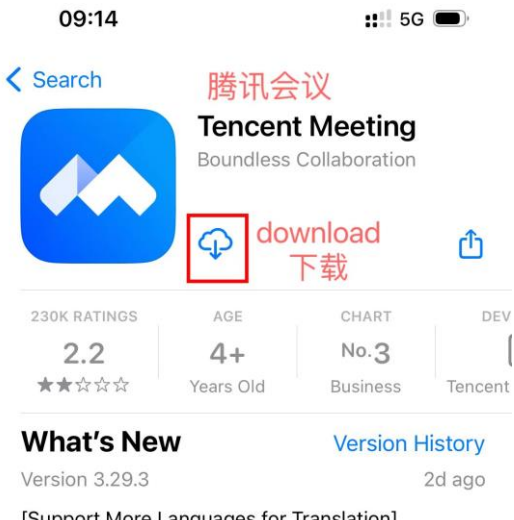

[Support More Languages for Translation] More languages are supported for caption, transcript, and recording translation to achiev more

#### Preview

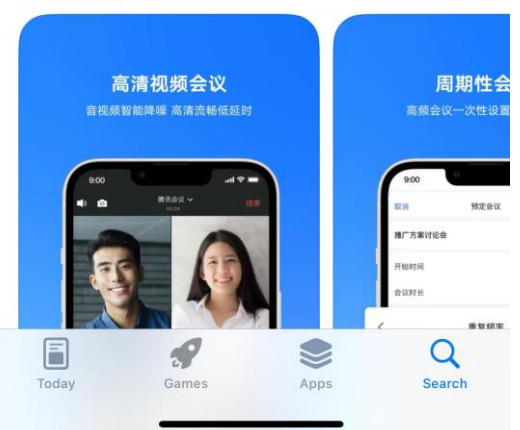

### Step2: Log in Tencent Meeting 登录腾讯会议

After downloading, when you click the Tencent Meeting icon to open it, it will pop up the "Service Agreement and Privacy Policy", please click "Agree" to go on.

成功下载软件之后点击腾讯会议的图标,打开软件后会自动弹出"服务协议和隐私政策",请点 击同意以进行后续操作。

| 09:19<br>◀ App Store |                                      | <b>:::!</b> 5           | G 🗩 |  |
|----------------------|--------------------------------------|-------------------------|-----|--|
|                      |                                      |                         |     |  |
|                      |                                      |                         |     |  |
|                      | 服务协议和                                | l隐私政策                   |     |  |
|                      | 亲爱的用户,感谢您<br>会议1                     | 悠信任并使用腾讯                |     |  |
|                      | 腾讯会议是一款由派                            | 深圳市腾讯计算机<br>8.8.00运租合巡连 |     |  |
|                      | 杀犹有限公司提供用<br>品。                      | 收分的远柱云以广                |     |  |
|                      | 我们非常重视您的 <sup>2</sup><br>们将通过《腾讯会议   | ▷人信息保护,我<br>义软件许可及服务    |     |  |
|                      | 协议》 和《腾讯会<br>引》来帮助您了解我               | 议隐私保护指<br>我们处理个人信息      |     |  |
|                      | 的方式及您享有的权利。<br>1. 我们将逐一列明产品特定功能所收    |                         |     |  |
|                      | 集的个人信息类型和用途、信息收集<br>处理方式、以及收集用途。您可以查 |                         |     |  |
|                      | 阅《腾讯会议个人信息采集清单》。<br>2 未经您的授权同章 我们不会将 |                         |     |  |
|                      | 上述信息共享给第3                            | 三方或用于您未授<br>E我们共享的个人    |     |  |
|                      |                                      |                         |     |  |
|                      | 不同意                                  | 同意                      |     |  |
|                      |                                      | Agree                   |     |  |
| ◎ 購讯云提供计算服务          |                                      |                         |     |  |
|                      | _                                    |                         |     |  |

Then several ways to log in will be shown, choose one of them. Log in with WeChat or Mobile number is highly recomended.

有多种登录方式可供选择,其中推荐使用微信登录或手机号登录。

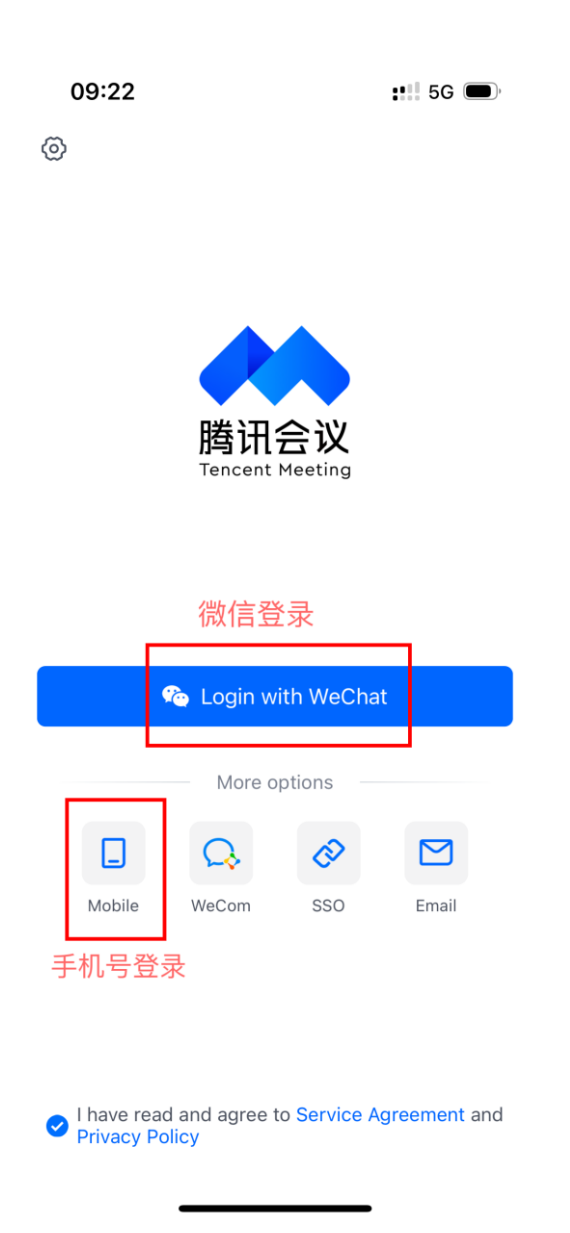

### Step3: Join in the Meeting 加入会议

After logging in, you will see the interface below. You can click "Join" to join in the meeting. 完成登录之后,您将看到如下的界面。您可以点击"加入会议"加入到会议中。

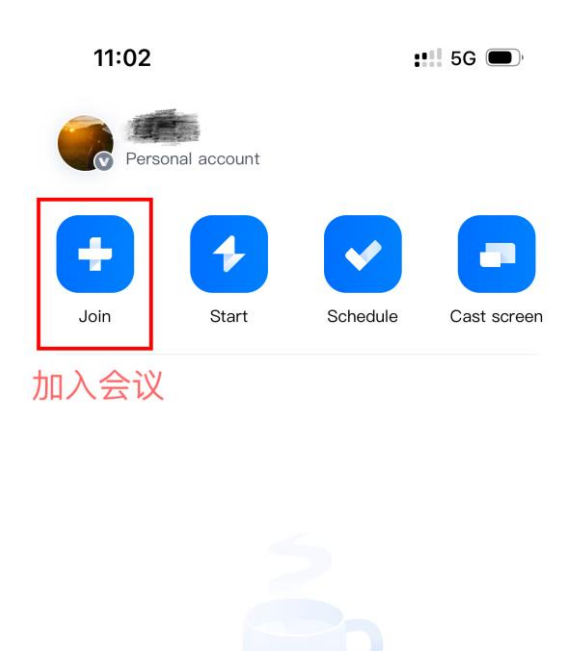

No meetings

Enter meeting ID and your display name, set the corresponding meeting settings: whether to turn on microphone、whether to turn on speaker、whether to start video, and then click "Join Meeting". 输入会议号和您的参会名字,设置相应的会议设置:是否开启麦克风、是否开启扬声器、是否开启视频,最后点击"加入会议"。

| 13:48        |                         | 4G 🗩 |
|--------------|-------------------------|------|
| <            | Join Meeting            |      |
| Aeeting ID   | 会议号<br>Enter meeting ID | 参会名字 |
| Your Name    | Enter your display na   |      |
| Turn On Mic  | 麦克风                     |      |
| Turn On Spea | aker 扬声器                |      |
| Start Video  | 视频                      |      |
|              |                         |      |
|              |                         |      |
|              |                         |      |
|              |                         |      |
|              |                         |      |
|              | 加入会议                    |      |
|              |                         |      |
|              | Join Meeting            |      |

## Step4: Tool Bar 工具栏

After joining the meeting, at the bottom of the screen there is a toolbar, you can select options by clicking buttons such as Mute/Unmute、Start Video/Stop Video.

参会后, 在屏幕下方工具栏可自行选择是否静音、是否开启摄像头。

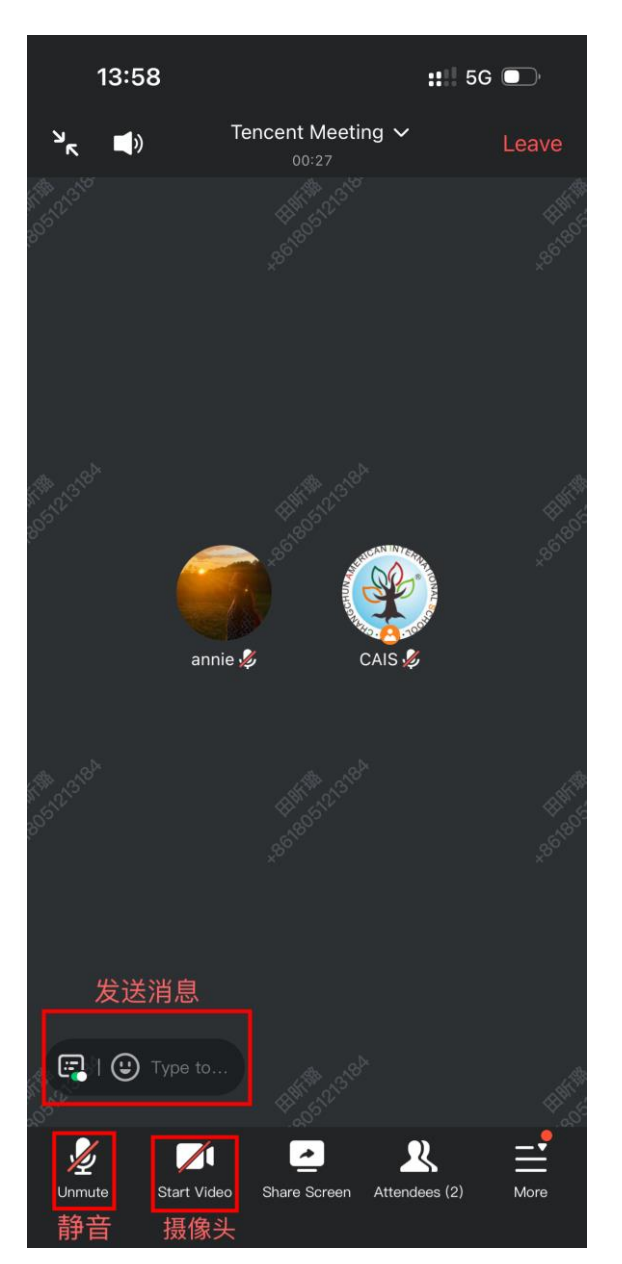

Additionally, you could send a message to everyone in the meeting, which can be widely used in Q&A session.

另外,您可以给参会的全体人员发送消息,这个功能在问答环节被广泛使用。

| 13:59                                 |                            | ::!! 5G 🗩 |
|---------------------------------------|----------------------------|-----------|
| ر ∎ ۲                                 | Tencent Meeting ~<br>00:37 | Leave     |
| A A A A A A A A A A A A A A A A A A A |                            |           |
| ৰ্ৰ                                   | Chat                       | י X       |
| To 🤽 Every                            | vone ~                     |           |
|                                       |                            | € €       |
| 我你叫                                   | 合哈不笑好                      | 这是~       |
| q w e                                 | ertyu                      | i o p     |
| a s                                   | d f g h j                  | k I       |
| ۍ z                                   | xcvbn                      | m         |
| 123                                   | 空格                         | 发送        |
|                                       |                            | Ŷ         |